# **SONY**®

# Monitor\_ AutoWhiteAdjustment

USER'S GUIDE

Version 1.8

# 目次

| はじる | めに                                    | .3 |
|-----|---------------------------------------|----|
|     | 概要                                    | 3  |
|     | 対応機器                                  | 3  |
|     | 動作環境                                  | 3  |
| 準備  |                                       | .4 |
|     | ミドルウェア、プローブのドライバーをインスト・               | _  |
|     | ルする                                   | 4  |
|     | Monitor_AutoWhiteAdjustment をセットアップす  | -  |
|     | Z                                     | 4  |
|     | コンピューターとモニターを接続する                     | 5  |
|     | コンピューターとプローブを接続する                     | 5  |
| 操作  |                                       | .6 |
|     | Monitor_AutoWhiteAdjustment を起動する     | 6  |
|     | ネットワーク設定をする                           | 6  |
|     | モニターを選択する                             | 7  |
|     | プローブ設定をする                             | 10 |
|     | 色温度を測定する                              | 11 |
|     | モニターの色温度を自動調整する                       | 12 |
|     | 異なる表示デバイス間で色合わせを行う際の                  |    |
|     | ご注意                                   | 14 |
| 付録  | ł 1                                   | 5  |
|     | エラーメッセージ一覧                            | 15 |
|     | トラブルシューティング                           | 19 |
|     | バイアス調整について(有機 EL モニター、                |    |
|     | BVM-HX, PVM-Xxx00)                    | 19 |
|     | BVM-HX310 および BVM-HX3110 と BVM-X300 ( | の  |
|     | カラーマッチングについて                          | 20 |
|     |                                       |    |

# はじめに

# 概要

Monitor\_AutoWhiteAdjustment は、モニターの色温度お よび輝度を測定、自動調整するためのソフトウェアです。 このソフトウェアには次の機能が搭載されています。

- モニターの色温度および輝度の測定
- プローブを使用した色温度および輝度の自動調整

# 対応機器

本ソフトウェアは次の機器に対応しています。(2023年 11月現在)

#### モニター

BVM-E/F シリーズ

- BVM-E251
- BVM-E250
- BVM-E250A
- BVM-E171
- BVM-E170
- BVM-E170A
- BVM-F250
- BVM-F250A
- BVM-F170
- BVM-F170A

#### BVM-X/HX シリーズ

- BVM-X300
- BVM-HX3110
- BVM-HX310(ソフトウェアバージョン 1.1 以上)
- PVM シリーズ
- PVM-2541
- PVM-2541A
- PVM-1741
- PVM-1741A
- PVM-741
- PVM-740
- PVM-A シリーズ
- PVM-A250

• PVM-A170

PVM-X シリーズ

PVM-X550 (ソフトウェアバージョン 2.0 以上)
 PVM-XxxOO シリーズ

- PVM-X1800 (ソフトウェアバージョン 3.0 以上)
- PVM-X2400 (ソフトウェアバージョン 3.0 以上)
- PVM-X3200 (ソフトウェアバージョン 3.0 以上)

#### LMD シリーズ

• LMD-941W

#### LMD-A シリーズ

- LMD-A240
- LMD-A220
- LMD-A180
- LMD-A170

#### プローブ

X-Rite 社製 ilPro、ilPro2 Konica Minolta 社製 CA-310、CA-410 Photo Research 社製 PR-655、PR-670 Klein Optical Instruments 社製 K10-A JETI 社製 specbos 1211、spectraval 1501、spectraval 1511 Colorimetry Research 社製 CR-250

# 動作環境

本ソフトウェアには、次の条件を備えたコンピューター と動作環境が必要です。

オペレーティングシステム (OS)

Windows 10 Pro (64bit 版、Version 21H2 以降)

### CPU

Intel Celeron 1GHz 以上

#### メモリー 2GB 以上

2GB 以上

**ディスプレイ** 1024×768 以上(High Color 16bit 以上)

**USB ポート** USB2.0 以上

**ハードディスク** 100MB 以上の空き容量があること

#### ネットワーク

インターネットに接続できる環境

#### ミドルウェア

.NET Framework 4.8.1 (マイクロソフト社のウェブサイ トよりダウンロード可能)

#### ご注意

動作環境はすべてのコンピューター、OS について動作を 保証するものではありません。 このユーザーガイドに記載されているソフトウェアの画 面は、説明のためのサンプルです。実際の画面とは異な ることがありますので、ご了承ください。

権利者の許諾を得ることなく、このソフトウェアおよび ユーザーガイドの内容の全部または一部を複写するこ と、およびこのソフトウェアを賃貸に使用することは、 著作権法上禁止されております。

©2012, 2014-2021, 2023 Sony Corporation

ソフトウェアを使用したことによるお客様の損害、また は第三者からのいかなる請求についても、当社は一切そ の責任を負いかねます。

このソフトウェアの仕様は、改良のため予告なく変更す ることがありますが、ご了承ください。

- Microsoft、Windows、Windows 10 および Windows ロゴは、米国 Microsoft Corporation の、米国および その他の国における登録商標または商標です。
- Intel は、米国 Intel Corporationの、米国およびその他の国における登録商標または商標です。
- その他、本書に記載されているシステム名、製品名は、一般に各開発メーカーの登録商標あるいは商標です。なお、本文中では<sup>TM</sup>、®マークは明記していません。

準備

# ミドルウェア、プローブのドライ バーをインストールする

.NET Framework 4.8.1 (マイクロソフト社のウェブサイトよりダウンロード可能)をコンピューターにインストールしてください。 以下のプローブを使用する場合は、別途ドライバーまたはソフトウェアをインストールする必要があります。

#### i1Pro、i1Pro2

X-Rite 社 ilPro に付属のアプリケーションソフトウェアま たは ilPro、ilPro2 用のデバイスドライバー

#### CA-310

Konica Minolta 社が提供している CA-SDK ソフトと CA-310 用のデバイスドライバー

#### CA-410

Konica Minolta 社が提供している PC ソフトウェア CA-S40 と CA-410 用のデバイスドライバー

#### PR-655、PR-670

Photo Research 社が提供しているデバイスドライバー

# K10-A, specbos 1211, spectraval 1501, spectraval 1511, CR-250

FTDI 社が提供している USB →シリアル変換チップ用デ バイスドライバーとマイクロソフト社が提供している Visual Studio 2017 用 Microsoft Visual C++ 再頒布可能 パッケージ

# Monitor\_AutoWhiteAdjustment をセットアップする

本ソフトウェアの使用をご希望の際は、お買い上げ店ま たはソニーの営業担当者にご相談ください。

- 本ソフトウェアのインストールには、Windows 管理者 権限が必要です。管理者アカウントでログオンしてくだ さい。
- お使いの環境によっては、インストール時にWindows ファイアウォールやウイルス対策ソフトウェアの許可設 定が必要となることがあります。Windowsファイア ウォールの警告が表示された場合は、メッセージに従っ

て「ブロックを解除」を選択してください。または、 「コントロールパネル」の「Windows ファイアウォー ル」で、「Monitor\_AutoWhiteAdjustment」を例外設定 にしてください。ウイルス対策ソフトウェアをご利用の 場合は、マニュアルに従って対応してください。

- 旧バージョンの Monitor\_AutoWhiteAdjustment がイン ストールされているコンピューターでの本ソフトウェア の使用は、動作保証の適用範囲外となります。コン ピューターに旧バージョンのソフトウェアがインストー ルされている場合は、本ソフトウェアをインストールす る前にアンインストールしてください。アンインストー ル前に本ソフトウェアをインストールしてしまった場合 は、一度両方のソフトウェアをアンインストールしてか ら、あらためて本ソフトウェアをインストールしなおし てください。
- 「Monitor\_AutoWhiteAdjustment.exe」をダブルク リックして、インストーラーを起動する。
- **2** 使用する言語を選択して「OK」をクリックする。

| Monitor_ | AutoWhiteAdjustment - InstallShield Wizard |
|----------|--------------------------------------------|
| •        | インストールで使用する言語を決の中から選択して下さい。                |
|          | 日本語 •                                      |
|          | OK(0) 4+5/2/4                              |

インストール画面へ移ります。そのままお待ちくだ さい。

 画面に表示されるセットアップウィザードのメッ セージに従ってソフトウェアをインストールする。

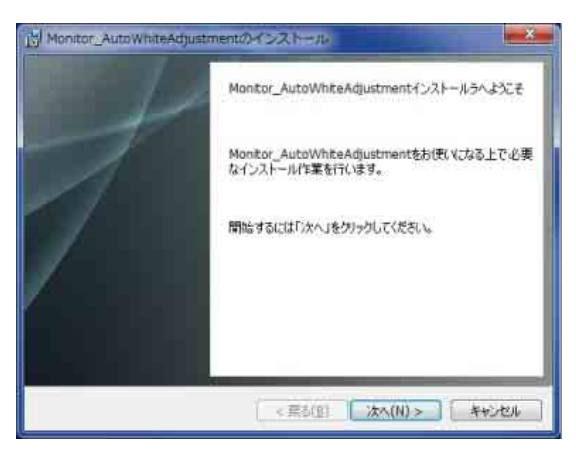

使用許諾契約に関する文面が表示されたら、よくお 読みいただき、内容に同意いただける場合は「使用 許諾契約の条項に同意します」を選択して、インス トールを続行してください。 4 「Monitor\_AutoWhiteAdjustmentは正常にインストー ルされました」の画面が表示されたら、「終了」をク リックする。

| Monitor_AutoWriteAdjust | mentのインストール<br>Monitor_AutoWhiteAdjustment ほ正常にインストールされました<br>Monitor_AutoWhiteAdjustment を記動するには、「スター<br>トリメニュールらドすべてのプログラム」 > 「Sony Monitor<br>Utilities」 > 「Monitor_AutoWhiteAdjustment」を選択し<br>て下さい。 |
|-------------------------|----------------------------------------------------------------------------------------------------|
|                         | < 三点(图) <b>林7(F)</b> 本中公共10                                                                                                    |

これで、インストールは完了です。

# コンピューターとモニターを接続す る

ネットワークを介してコンピューターとモニターを接続 する LAN 接続と、コンピューターとモニターの LAN 端 子を直接 LAN ケーブルで接続する Peer to Peer 接続の 2 種類が可能です。

接続方法について詳しくは、モニターの取扱説明書をご 覧ください。

# コンピューターとプローブを接続す る

ご使用になるプローブの取扱説明書を参照して、コン ピューターとプローブを USB ケーブルで接続してくださ い。

- CA-410は、Konica Minolta 社提供のデータプロセッサー CA-DP40を介さずに必ず PCと直接接続してください。 その他の接続方法は保証しません。
- PR-670をコンピューターに接続して使用するときは、 あらかじめ PR-670のアパーチャー設定で、「1°」を選 択しておく必要があります。

# 操作

#### ご注意

本ソフトウェアはコンピューターのスリープモードには 対応しません。本ソフトウェアを使用するときはコン ピューターがスリープモードにならないように設定して ください。もし、本ソフトウェアの起動中にコンピュー ターがスリープモードになった場合は、本ソフトウェア およびプローブを再起動してください。

# Monitor\_AutoWhiteAdjustment を起動する

コンピューターにインストールされているソフトウェア を起動すると、起動画面が表示されます。

| File Maintenance  | Help           |              |               |                      |                       |
|-------------------|----------------|--------------|---------------|----------------------|-----------------------|
| Setup             |                |              | Measured Data |                      |                       |
| Network           |                |              | Color Temp.   | x                    |                       |
| Network Adapter   | Select         |              |               | У                    |                       |
| Connection Type   | O Peer to Peer | Reconnection | Luminance     | Y                    | Start Measuring       |
| Monitor Selection | LAN            |              | Target        |                      |                       |
| Monitor List      | Select         |              | Model Name    | Not Connected        |                       |
| Monitor ID        |                | Connect      | Color temp.   | x 0.313              |                       |
| IP Address        |                |              |               | y 0.329              |                       |
| Probe Setup       |                |              | Set to        | Measured Data        | •                     |
| Probe             |                | •            | Offset        | Auto Offset          | More Info             |
| Status            | Not Connected  |              | Reference     |                      |                       |
|                   |                | Calibrate    |               | Y 100 (H<br>Y 2.7 (L | ighlight)<br>owlight) |
|                   |                |              |               | Contrast/Bri         | ght Hold On           |

#### ご注意

- BVM-X300、BVM-HX310、PVM-X550では、モニターの[Color Temp.] が [D65]、[D93]、[D55]、[D61]、[DCI]、[DCI]、[DCI XYZ]の場合は調整が開始されません。
   [User Preset Setting]の[Color Temp.] で [User1]から [User5]のいずれかを選択してください。
- BVM-X300、BVM-HX310、PVM-X550のメニューで [User Preset1] または [Color Temp.] の [User1] に パスワードロックが設定されている場合は、[Security] の [Password Lock] の設定を [Off] にしてください。
- PVM-Xxx00 シリーズでは、モニターの [Color Temp.] が [D65]、[D93]、[D60]、[DCI] の場合は調整が開 始されません。

[User Preset Setting] の [Ch. Setting] における [Color Temp.] で [User1] から [User10] のいずれか を選択してください。  PVM-A、LMD-A シリーズでは、調整を開始したときに
 [ユーザー2]が自動的に選択され、調整結果が保存されます。[ユーザー1]に調整値を入れる場合は、調整 後にモニターで[ユーザー2]と同様に手動設定してく ださい。

# ネットワーク設定をする

モニターの接続環境に合わせてネットワークアダプター を選択します。

【 「Network Adapter」の「Select」をクリックする。

「Network Adapter」画面が表示されます。

|          | <ul> <li>IP Address</li> </ul> | Subnet Mask |
|----------|--------------------------------|-------------|
| 一カルゴリ戸線院 | 1211                           | CROPPING C  |
|          |                                |             |
|          |                                |             |
|          |                                |             |
|          |                                |             |
|          |                                |             |
|          |                                |             |
|          |                                |             |

#### ご注意

表示されるネットワークアダプターはご使用の環境 によって異なります。

 モニターが接続されているネットワークのネット ワークアダプターを選択する。

選択したネットワークに接続されているモニターの 検知が始まります。

- ここで表示されるのは、コマンドプロンプトで "ipconfig /all"コマンドを入力したとき、IPアドレス とサブネットマスクが表示されるネットワークアダプ ターのみです。使用したいネットワークアダプターが表 示されない場合はネットワークを確認してください。
- 本ソフトウェアでネットワーク設定完了後に選択した ネットワークアダプターの IP アドレスなどの設定を変 更した場合、再度ネットワークアダプターの選択をして ください。

# モニターを選択する

# モニターリストから選択する(推奨)

ネットワークアダプターの設定を行うと、選択したネッ トワークに接続されているモニターの検知を自動的に開 始し、「Monitor List」の「Select」が有効になります。

| File Maintenance  | Help           |              |               |                   |                 |
|-------------------|----------------|--------------|---------------|-------------------|-----------------|
| Setup             |                |              | Measured Data |                   |                 |
| Network           |                |              | Color Temp.   | x                 |                 |
| Network Adapter   | Select         |              |               | v                 |                 |
| Connection Type   | C Peer to Peer | Reconnection |               | y                 |                 |
|                   | O LAN          |              | Luminance     | Y                 | Start Measuring |
| Monitor Selection | 0.044          |              | Target        |                   |                 |
| Monitor List      | Select         |              | Model Name    | Not Connected     |                 |
|                   |                |              | Color Temp    |                   |                 |
| Monitor ID        |                | Connect      |               | x 0.313           |                 |
| IP Address        |                |              |               | y 0.329           |                 |
| Bucks Cature      |                |              | Set to        | Measured Data     | •               |
| Probe Setup       | ſ.             |              | Offset        | Auto Offset       | More Info       |
| Probe             |                | •            | Reference     |                   | -               |
| Status            | Not Connected  |              | Luminance     |                   |                 |
|                   |                | Calibrate    |               | Y 100 (Highli     | aht)            |
|                   |                |              |               | Y 27 (Lowlin      | aht)            |
|                   |                |              |               | Contract/Bright I | Hold On         |
|                   |                |              |               | Contrast/Bright 1 |                 |

**1** 「Select」をクリックする。

「Monitor List」画面が表示され、検知されたモニ ターがモニター ID 番号順で表示されます。

モニター検知前

| ID | Model Name | IP Address      |
|----|------------|-----------------|
|    |            |                 |
|    |            |                 |
|    |            | Concert Connect |

| モニター検知後           | ₽ |
|-------------------|---|
| (例:PVM-X2400 接続時) | • |

| Monito | or List    | <b></b>      |
|--------|------------|--------------|
| ID     | Model Name | IP Address   |
| 1      | BVM-E171   | 200 JULA 1   |
| 2      | PVM-X2400  | 100.0018-8.8 |
|        |            |              |
| SI     | how ID     | OK Cancel    |

「Monitor List」画面の表示中に新しいモニターを検 知した場合には、検知した順に追記して表示されま す。

**2** リストから調整したいモニターを選択し、「OK」を クリックする。

選択したモニターとの接続が開始されます。 「Monitor List」画面の「Show ID」をクリックする と、選択したネットワークに接続されているモニ ターの画面上に、設定されているモニター ID が表示 されます。

#### ご注意

本操作では、モニター本体が以下の設定になっている必要があります。
 BVM-E/F シリーズ

本体側面の NETWORK スイッチが LAN 側になってい ること

#### BVM-X300、BVM-HX310、PVM-X550

メニューで [Serial Remote] が以下の設定になってい ること

Connection : LAN

#### BVM-HX3110、PVM-Xxx00 シリーズ

メニューで [Remote] の [Monitor Network] が以下の 設定になっていること

Connection : LAN

#### PVM、LMD シリーズ

- メニューで [リモート] が以下の設定になっていること シリアルリモート:イーサーネット
  - コネクション:LAN

#### PVM-A、LMD-A シリーズ

メニューで [リモート] が以下の設定になっていること シリアルリモート:オン

コネクション:LAN

 一定時間存在を確認できないモニターは、「Monitor List」画面のリストから削除されます。この削除が発生 した場合は、モニターリストはモニター ID 番号順に並 び替えられます。

#### モニター ID から選択する

ネットワークアダプターの設定が完了している状態で、 「Network」の「Connection Type」で「LAN」を選択し ている場合は、モニター ID を指定してモニターに接続す ることができます。

| File Maintenance    | Help           |                          |                    |               |  |
|---------------------|----------------|--------------------------|--------------------|---------------|--|
| Setup               |                | Measured Data            |                    |               |  |
| Network             |                | Color Temp.              | ×                  |               |  |
| Network Adapter     | Select         |                          | У                  |               |  |
| Connection Type     | O Peer to Peer | Reconnection             | Y                  |               |  |
|                     | LAN            |                          |                    | art measuring |  |
| Monitor Selection   |                | Target                   |                    |               |  |
| Monitor List Select |                | Model Name               | Not Connected      |               |  |
| Monitor ID          | 1              | Color Temp. —<br>Connect | v 0.313            |               |  |
| IP Address          |                |                          | y 0.329            |               |  |
|                     |                | Set to                   | Measured Data      | -             |  |
| Probe Setup         |                | Official                 | III Auto Officiat  | Mora Info     |  |
| Probe               |                | - Oliset                 | Auto Oliset        | (more mio     |  |
| Status              | Not Connected  | Luminance                |                    |               |  |
|                     |                | Calibrate                | Y 100 (Highligh    | it)           |  |
|                     |                |                          | Y 27 (Lowligh      | n             |  |
|                     |                |                          | Contract/Bright Ho | -7<br>Id On   |  |
|                     |                |                          | Contrast/Bright Ho | id Off        |  |

Monitor ID」に有効な値 (1 ~ 99) を入力する。

「Connect」が有効になります。

2  $[Connect] & b \neq 0$ 

設定したモニター ID を持つモニターを検索します。 検索中は「Searching for monitor. Please wait.」の メッセージが表示されます。 設定したモニター ID を持つモニターが検知される と、接続が開始されます。

#### ご注意

同一ネットワーク上にあるモニターには異なるモニター ID を設定してください。

#### Peer to Peer 接続を選択する

モニターとコンピューターが Peer to Peer 接続されてい て、選択したネットワークアダプターが以下の条件を満 たす場合、Peer to Peer 接続を選択できます。

- 同一ネットワーク上に接続されているモニターは1台だけであること
- IPアドレスが「192.168.0.X」(Xは2~254)
- サブネットマスクが「255.255.255.0」

#### ご注意

- BKM-16RまたはBKM-17Rを同時に接続している場合に は、それらの IP アドレス(デフォルトでは 「192.168.0.100」)は使用できません。
- 本操作では、モニター本体が以下の設定になっている必要があります。

#### BVM-E/F シリーズ

本体側面の NETWORK スイッチが PEER TO PEER 側 になっていること

#### BVM-X300、BVM-HX310、PVM-X550

メニューで [Serial Remote] が以下の設定になってい ること

Connection : Peer to Peer

#### BVM-HX3110、PVM-Xxx00 シリーズ

メニューで [Remote] の [Monitor Network] が以下の 設定になっていること

Connection : Peer to Peer

#### PVM、LMD シリーズ

メニューで [リモート] が以下の設定になっていること シリアルリモート:イーサーネット コネクション:PEER TO PEER

#### PVM-A、LMD-A シリーズ

メニューで [リモート] が以下の設定になっていること シリアルリモート:オン コネクション:Peer to Peer

「Connection Type」で「Peer to Peer」を選択すると、 Peer to Peer 接続が開始されます。

#### ご注意

LAN 接続がうまくいかない場合は Peer to Peer 接続をお 試しください。Peer to Peer 接続が失敗し、再度選択を試 みる場合には「Reconnection」をクリックしてください。

# モニターとの接続を確認する

モニターとの接続が確立すると、接続画面が表示されま す。「OK」をクリックしてください。

#### 接続画面の表示文言

- LAN 接続の場合(「Monitor ID」が X の場合) Connected to Monitor ID : X
- Peer to Peer 接続の場合 Connected to Monitor : Peer to Peer

以上で、モニターの選択は完了です。

#### 各種設定による画面の違いについて

接続方法および接続モニターの種類と設定状態によって、 画面の表示が異なります。

#### BVM-E/F シリーズのモニターと接続している場合 画面例

接続方法:LAN

モニターの設定:XYZ 信号入力設定、Picture Preset: Preset (D-Cine) もしくは Preset (DCI)

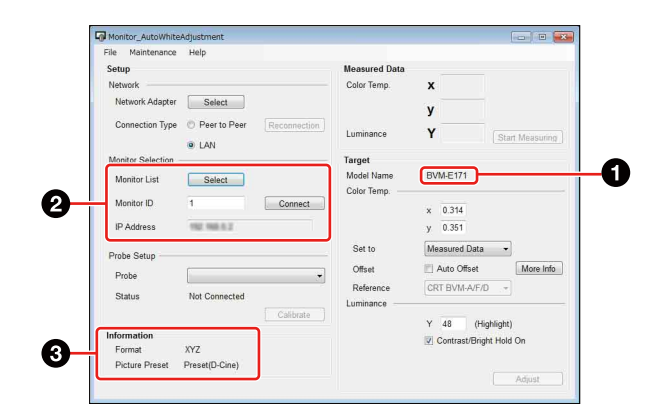

- Model Name:接続したモニターのモデル名が表示さ れます。
- **2** Monitor Selection: Peer to Peer 接続のときは、この 部分は非表示になります。
- 3 Information: 「Format」は、入力信号が XYZ 信号の ときに表示されます。

[Picture Preset] は、モニターの [Picture Preset] が [Preset (D-Cine)] もしくは [Preset (DCI)] の ときに表示されます。

#### BVM-X300、BVM-HX310、PVM-X550 のモニター と接続している場合

#### 画面例

接続方法:LAN

モニターの設定: Color Temp.: User1、User Preset: User Preset1

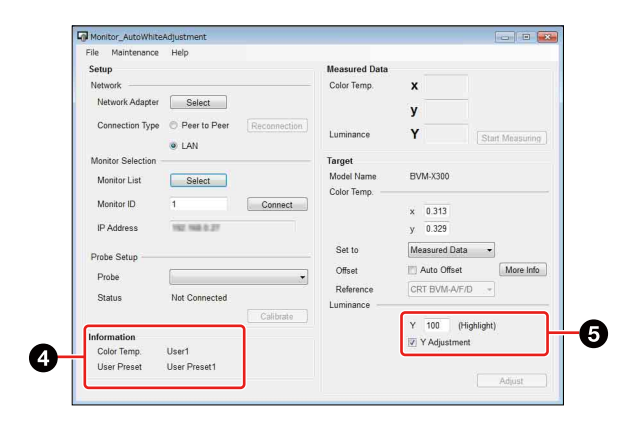

- 4 Information: 「Color Temp.」には、接続したモニ ターの [Color Temp.] の設定が表示されます。 「User Preset」には、接続したモニターの「User Preset]の設定が表示されます。
- 5 輝度設定の表示がBVM-E/F シリーズの場合と異なり ます。

#### BVM-HX3110、PVM-Xxx00 シリーズのモニターと接 続している場合 画面例

## 接続方法:LAN

モニターの設定: Color Temp.: User1、Ch. No: Ch.22

| rise maintenance  | нер                        |               |               |                  |
|-------------------|----------------------------|---------------|---------------|------------------|
| Setup             |                            | Measured Data |               |                  |
| Network           |                            | Color Temp.   | х             |                  |
| Network Adapter   | Select                     |               |               |                  |
| 2                 |                            |               | У             |                  |
| Connection Type   | Peer to Peer     Reconnect | Luminance     | Y             | Stat Linemains   |
|                   | LAN                        |               |               | Corari mensuring |
| Monitor Selection |                            | Target        |               |                  |
| Monitor List      | Select                     | Model Name    | PVM-X3200     |                  |
|                   |                            | Color Temp.   |               |                  |
| Monitor ID        | 1 Connec                   |               | x 0.313       |                  |
| IP Address        | 102.008.0.27               |               | v 0.329       |                  |
|                   |                            |               | 2 ( CONT.)    |                  |
| Probe Setup       |                            | Set to        | Measured Data | •                |
| Dealer            | ſ                          | Offset        | Auto Offset   | More Info        |
| Flobe             |                            | Reference     | CRT BVM-A/F/D | w.               |
| Status            | Not Connected              | Luminance     |               |                  |
|                   | Calibrate                  |               |               |                  |
| Information       |                            |               | Y 100 (Hig    | nagnt)           |
| Color Temp        | User1                      |               | Y Adjustment  |                  |
| Ch No             | Ch 22                      |               |               |                  |
| 011.140.          | OIL LL                     |               |               | Arlinet          |

6 Information: [Color Temp.] には、接続したモニ ターの [Color Temp.] の設定が表示されます。 「Ch. No.」には、接続したモニターの「User Preset Setting]の[Ch. Setting] における[Ch. No.]の設定 が表示されます。

7 輝度設定の表示がBVM-E/F シリーズの場合と異なり ます。

#### PVM、LMD シリーズのモニターと接続している場合 画面例

接続方法:LAN

| File Maintenance  | Help               |               |                  |              |
|-------------------|--------------------|---------------|------------------|--------------|
| Setup             |                    | Measured Data |                  |              |
| Network           |                    | Color Temp.   | x                |              |
| Network Adapter   | Select             |               | v                |              |
| Connection Type   | O Peer to Peer Red | onnection     |                  |              |
|                   | LAN                | Luminance     | Y                | art Measurin |
| Monitor Selection |                    | Target        |                  |              |
| Monitor List      | Select             | Model Name    | LMD-941W         |              |
|                   |                    | Color Temp. — |                  |              |
| Monitor ID        | 10                 | onnect        | x 0.313          |              |
| IP Address        | 192.188.3.18       |               | y 0.329          |              |
| Probe Setup       |                    | Set to        | Measured Data 🗣  | •            |
| Deska             | r.                 | Offset        | Auto Offset      | More Info    |
| Frobe             | L                  | Reference     | CRT/LCD -        |              |
| Status            | Not Connected      | Luminance     |                  |              |
|                   |                    | alibrate      | Y 150 (Highligh  | t)           |
|                   |                    |               | Y Adjustment     | 8            |
|                   |                    | Input Signal  | SDI/HDMI YCbCr - | 1            |

輝度設定の表示が BVM-E/F シリーズの場合と異なりま す。「Input Signal 」より入力している信号を正しく選択し てください。

#### PVM-A、LMD-A シリーズのモニターと接続している場 合 画面例

#### 凹凹がり

接続方法:LAN

| -lie Maintenance  | нер                |               |                                       |                 |
|-------------------|--------------------|---------------|---------------------------------------|-----------------|
| Setup             |                    | Measured Data |                                       |                 |
| Network           |                    | Color Temp.   | x                                     |                 |
| Network Adapter   | Select             |               | y                                     |                 |
| Connection Type   | O Peer to Peer Rec | onnection     | v                                     |                 |
|                   | LAN                | Luminance     | · · · · · · · · · · · · · · · · · · · | Start Measuring |
| Monitor Selection |                    | Target        |                                       |                 |
| Monitor List      | Select             | Model Name    | LMD-A220                              |                 |
| Monitor ID        | 7                  | Color Temp.   |                                       |                 |
|                   | in the second      |               | × 0.313                               |                 |
| IP Address        | 152.168.3.7        |               | y 0.329                               |                 |
| Probe Setup       |                    | Set to        | Measured Data                         | •               |
| Probe             | 6                  | Offset        | 📰 Auto Offset                         | More Infe       |
| Distant           | Not Operated       | Reference     | LCD BVM-L                             |                 |
| Julius            | Not Connected      | Luminance —   |                                       |                 |
|                   |                    | andrase       | Y 100 (High                           | light)          |
|                   |                    |               | 📄 Y Adjustment                        |                 |
|                   |                    |               |                                       |                 |

輝度設定の表示が PVM、LMD シリーズの場合と異なり ます。

# プローブ設定をする

プローブを使用して色温度調整または色温度計測をする には、プローブの選択と、必要に応じてプローブのキャ リブレーションを行う必要があります。 使用可能なプローブについては、3ページをご覧くださ

#### *د ب*ا

プローブの選択

「Probe」の右の・をクリックすると、選択可能なプロー ブがリスト表示されます。

| File Maintenance  | Help                                               |               |              |                 |
|-------------------|----------------------------------------------------|---------------|--------------|-----------------|
| Setup             |                                                    | Measured Data |              |                 |
| Network           |                                                    | Color Temp.   | x            |                 |
| Network Adapter   | Select                                             |               | v            |                 |
| Connection Type   | Peer to Peer     Reconnection                      |               |              |                 |
|                   | LAN                                                | Luminance     | ř            | Start Measuring |
| Monitor Selection |                                                    | Target        |              |                 |
| Monitor List      | Select                                             | Model Name    | PVM-X3200    |                 |
| Marina ID         |                                                    | Color Temp.   |              |                 |
| Monitor ID        | Connect                                            |               | x 0.314      |                 |
| IP Address        | 102 168 8 2                                        |               | y 0.351      |                 |
| Droho Cotup       |                                                    | Set to        | Measured Dat | a 🔹             |
| Flobe Setup       |                                                    | Offset        | Auto Offset  | More Info       |
| Probe             | -                                                  | Defenses      | COT DUAL A/F | (D              |
| Status            | X-Rite: 11 Pro / 11 Pro2<br>Konica Minolta: CA-310 | Luminance     | CRI DVM-AVE  | 10 *            |
|                   | Konica Minolta: CA-410                             | Commance      |              |                 |
| Information       | JETI: specbos 1211                                 |               | Y 100 (      | Highlight)      |
| Format            | JETI: spectraval 1501/1511                         |               | Contrast/Br  | ight Hold On    |
|                   | Photo Research: PR-655 / PR-670                    |               |              |                 |

リストから使用するプローブを選択してください。

- 本ソフトウェアを終了するまではプローブや通信ケーブ ルを抜かないでください。
- 同時に2つのプローブは接続しないでください。
- 同期モードを搭載するプローブで有機 EL モニターを測定・調整する際は、プローブの説明書に従って同期モードを正しく設定してください。
- CA-310、CA-410のいずれかを選択する場合は、あらかじめコンピューターとプローブをUSBで接続しておく必要があります。未接続の状態でCA-310、CA-410のいずれかを選択すると、「CA-310 not found./CA-410 not found.」のエラーメッセージが表示されます。
- K10-A を選択した場合は、プローブが接続されていると 想定される COM ポートが表示されたウィンドウが表示 されます。必要に応じて COM ポートを再選択してくだ さい。
- CA-310、CA-410が未接続でエラーとなった場合、また はK10-AのCOMポート選択画面でCOMポートが選 択されなかった場合には、起動時の状態(選択プローブ なし)に戻ります。

# プローブのキャリブレーション

選択したプローブが ilPro、ilPro2、CA-310、CA-410 の いずれかの場合、プローブを使用するためにはキャリブ レーションを行う必要があります。 プローブを選択してコンピューターがプローブの接続を 認識すると、「Calibrate」が有効になります。

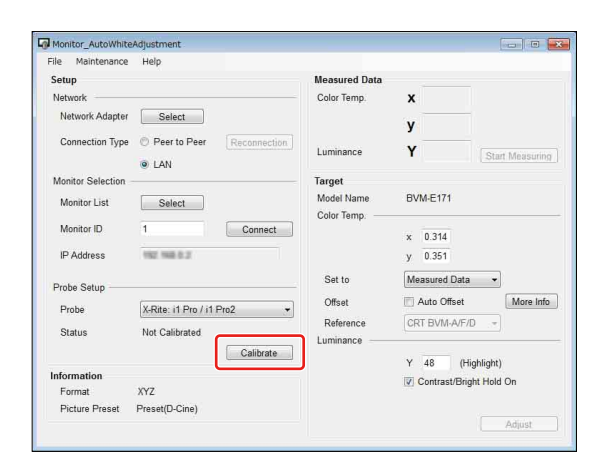

**1** 「Calibrate」をクリックする。

キャリブレーションの準備が必要な場合、準備を促 すメッセージが表示されます。 表示されているメッセージに従ってキャリブレー ションの準備をしてください。

キャリブレーションが成功すると、「Status」が 「Calibrated」になり、色温度計測が可能になります。 また、ネットワーク設定が完了している場合には 「Adjust」が有効になり、色温度調整が可能になります。

# 色温度を測定する

本ソフトウェアを使用して色温度を計測することができ ます。

計測を始める前にプローブの設定(10ページ)を行って ください。プローブの設定が完了すると色温度の計測が 可能(「Start Measuring」が有効)になります。

### 色温度と輝度の測定

「Start Measuring」をクリックすると色温度計測が開始されます。

| Monitor_Autownite                                                                                        | Aujustment                                              |              |                                                     |                                | (Dilan)       |
|----------------------------------------------------------------------------------------------------|---------------------------------------------------------|--------------|-----------------------------------------------------|--------------------------------|---------------|
| File Maintenance                                                                                         | Help                                                    |              |                                                     |                                |               |
| Setup                                                                                                    |                                                         |              | Measured Data                                       |                                |               |
| Network                                                                                                  |                                                         |              | Color Temp.                                         | x                              |               |
| Network Adapter                                                                                          | Select                                                  |              |                                                     | v                              |               |
| Connection Type                                                                                          | Peer to Peer                                            | Reconnection |                                                     |                                |               |
|                                                                                                    | I AN                                                    |              | Luminance                                           | Y                              | Start Measuri |
| Monitor Selection                                                                                        |                                                         |              | Target                                              |                                |               |
| Monitor List                                                                                             | Select                                                  |              | Model Name                                          | BVM-E170                       |               |
| 則中                                                                                                    |                                                         |              |                                                     |                                |               |
| 則中<br>Monitor_AutoWhite                                                                                  | Adjustment                                              | 1            | ŀ                                                   |                                |               |
| 則中<br>Monitor_AutoWhite<br>File Maintenance<br>Setup                                                     | Adjustment<br>Help                                      | 4            | Measured Data                                       |                                |               |
| 则中<br>Monitor_AutoWhite<br>File Maintenance<br>Setup<br>Network —                                        | Adjustment<br>Help                                      |              | Measured Data<br>Color Temp.                        | x 0.3154                       |               |
| Monitor_AutoWhite<br>ile Maintenance<br>Setup<br>Network<br>Network Adapter                              | Adjustment<br>Help<br>Select                            |              | Measured Data<br>Color Temp.                        | x 0.3154                       |               |
| Monitor_AutoWhite<br>ile Maintenance<br>Setup<br>Network<br>Network Adapter<br>Connection Type           | Adjustment<br>Help<br>Select                            | Beronnertinn | Measured Data<br>Color Temp.                        | x 0.3154<br>y 0.3341           | - 0           |
| Monitor_AutoWhite<br>ile Maintenance<br>Setup<br>Network Mapter<br>Connection Type                       | Adjustment<br>Help<br>Select<br>© Peer to Peer          | Reconnection | Measured Data<br>Color Temp.<br>Luminance           | x 0.3154<br>y 0.3341<br>Y 51.3 | Start Measuri |
| Monitor_AutoWhite<br>ile Maintenance<br>Setup<br>Network Adapter<br>Connection Type<br>Monitor Selection | Adjustment<br>Help<br>Select<br>© Peer to Peer<br>@ LAN | Reconnection | Measured Data<br>Color Temp.<br>Luminance<br>Taraet | x 0.3154<br>y 0.3341<br>Y 51.3 | Start Measure |

計測中は選択しているプローブからデータを取得するた びに計測値を更新します。そのため、色温度計測の計測 間隔は選択しているプローブの性能に依存します。また、 色温度計測中は「Start Measuring」が「Stop Measuring」 と表示されます。この状態で「Stop Measuring」をクリッ クすると色温度計測を停止します。 また、色温度計測中はプローブの変更およびキャリブ レーションを行うことはできません。

# ターゲット値のコピー

色温度計測の計測を行い、計測値を表示するテキスト ボックスに値が入っている場合、計測値をターゲット値 として設定できます。

「Set to」で「Measured Data」を選択すると、計測値が ターゲット値に設定されます。また、再設定する場合に は「Set to」で「Measured Data」を再選択してください。

| File Maintenance                                                                            | Help                                                   |                                                                                                    |
|---------------------------------------------------------------------------------------------|--------------------------------------------------------|----------------------------------------------------------------------------------------------------|
| Setup<br>Network<br>Network Adapter<br>Connection Type<br>Monitor Selection<br>Monitor List | Select<br>Peer to Peer Reconnection<br>& LAN<br>Select | Measured Data         x         0.3134         y         0.3412         state         state         < |
| Monitor ID<br>IP Address<br>Probe Setup<br>Probe<br>Status                                  | 1 Connect                                              | x     0.313       y     0.341       Set to     Measured Data       Offset     Auto Offset       Reference     ORT BV/M.AF/D       Luminance     X                                                                                                    |
| Information<br>Format<br>Picture Preset                                                     | XYZ<br>Preset(D-Cine)                                  | Y 51 (Highlight)<br>⊘ Contrast/Bright Hold On<br>Adjust                                                                                                    |

されます。

小数点第4位を四捨 ゲット値に計測値の小数点第1 五入した値がコピー 位を四捨五入した値がコピーさ れます。\*<sup>1</sup>

\*1 接続しているモニターが BVM-X、BVM-HX、PVM、PVM-A、PVM-X、PVM-Xxx00、LMD、LMD-A シリーズの場合は、「Y Adjustment」 にチェックが入っているときに輝度「Y」のターゲット値に計測値の少 数点第1位を四捨五入した値がコピーされます。

# モニターの色温度を自動調整する

本ソフトウェアで色温度および輝度の調整が可能です。

#### ご注意

- ファンクションボタンの機能をすべて無効にして調整を 始めてください。
- PVM、LMD シリーズのモニターの色温度を調整するに は、モニターに映像信号を入力している必要がありま す。
- PVM-X シリーズの場合、調整前にモニターのパネル キャリブレーションを実行することを推奨します。
- 調整精度は、プローブの性能や周囲の明るさに依存しま す。調整後は、目視による黒レベルと白レベルをご確認 の上、必要に応じてブライトネス/コントラストをマ ニュアル調整してください。

### 自動調整の目標となる色温度と輝度の値を 設定する

色温度のターゲット値を設定します。

#### ターゲット値の設定方法

ターゲット値の設定方法は3種類あります。

- デフォルトのターゲット値を使用 「Set to」で表示されている項目から設定したいター ゲットを選択すると、デフォルトの値がコピーされター ゲットとして設定されます。
- 計測した色温度を使用

色温度の測定を行っている場合は計測した色温度をター ゲットとして設定できます。計測値をターゲット値とし て設定する方法は、「ターゲット値のコピー」(11ペー ジ)を参照してください。

• 直接入力 テキストボックスに数値を入力して設定します。

#### ご注意

接続したモニターが BVM-E/F シリーズの場合、

「Contrast/Bright Hold On」にチェックが入っていると調 整終了後に調整前に設定されていたコントラストとブラ イトネスの値が設定されます。

このとき、調整時に使用しているコントラストとブライ トネスの値と異なるため調整終了時に色温度と輝度の計 測をした場合、ターゲット値とズレが生じる場合があり ます。

#### 設定可能なターゲット値の範囲

接続しているモニターと設定状態によって設定できる ターゲット値の範囲が異なります。

BVM-E/F シリーズの場合

| 設定項目         | ターゲット値の範囲                            |
|--------------|--------------------------------------|
| 色度 x         | 入力信号が XYZ、または入力信号設定が                 |
|              | XYZ 信亏以外の場合: 0.265 ~ 0.350           |
|              | 入力信号が XYZ、または入力信号設定が                 |
|              | XYZ 信号の場合: 0.300 ~ 0.350             |
| 色度 y         | 入力信号が XYZ、または入力信号設定が                 |
|              | XYZ 信号以外の場合:0.270 ~ 0.360            |
|              | 入力信号が XYZ、または入力信号設定が                 |
|              | XYZ 信号の場合: 0.310 ~ 0.360             |
| 輝度 Highlight | モニターの [Picture Preset] が [Preset (D- |
|              | Cine)] 以外の場合: 40 ~ 150               |
|              | モニターの [Picture Preset] が [Preset (D- |
|              | Cine)] の場合: 20 ~ 72                  |

#### BVM-X/HX、PVM-X、PVM-Xxx00 シリーズの場合

| 設定項目         | ターゲット値の範囲          |
|--------------|--------------------|
| 色度 x         | $0.265 \sim 0.350$ |
| 色度 y         | $0.270 \sim 0.360$ |
| 輝度 Highlight | $40 \sim 150$      |
| 輝度 Lowlight  | $0.5 \sim 5.0$     |

#### PVM、PVM-A、LMD、LMD-A シリーズの場合

| 設定項目 |                    | ターゲッ          | ト値の範囲             |               |  |
|------|--------------------|---------------|-------------------|---------------|--|
|      | PVM<br>シリーズ        | LMD<br>シリーズ   | PVM-A<br>シリーズ     | LMD-A<br>シリーズ |  |
| 色度 x | $0.001 \sim 0.999$ |               | $0.265 \sim 0.35$ | 0             |  |
| 色度 y | $0.001 \sim 0.99$  | 9             | $0.270 \sim 0.36$ | 0             |  |
| 輝度   | $40 \sim 150$      | $20 \sim 300$ | $40 \sim 150$     | $20 \sim 300$ |  |

#### ご注意

- BVM-X/HX、PVM-X、PVM-Xxx00 シリーズでは、
  [User1] から [User5] (PVM-Xxx00 シリーズは
  [User1] から [User10]、BVM-HX3110 は色温度のすべて
  の選択肢) のうち、モニターで設定した [Color Temp.]
  の Gain/Bias 調整値と、コントラスト調整値とブライト
  ネス調整値が調整されます。
- BVM-X/HX、PVM、PVM-A、PVM-X、PVM-Xxx00、 LMD、LMD-A シリーズの場合、「Y Adjustment」は以下の動作になります。
  - 「Y Adjustment」にチェックを入れた場合
     色温度と輝度を調整します。
     色温度・輝度を、指定されたターゲット値に調整します。
  - 「Y Adjustment」にチェックを入れない場合
     色温度のみ調整します。
     色温度は、指定されたターゲット値に調整します。
     輝度は、調整前の輝度を保持します。
- PVM、LMDシリーズで輝度調整を行う場合は、「Y Adjustment」にチェックを入れる必要があります。また、モニターで[サブコントロール]の[コントラスト]と[ブライト]を初期値[0]に戻してください。
- PVM-A シリーズでは、[色温度]の[ユーザー2]のゲイン・バイアス調整値と、コントラスト・ブライトネス調整値が調整されます。
- LMD-A シリーズでは、[色温度]の[ユーザー2]の [ゲイン / バイアス調整]の値と、コントラスト・ブラ イトネス調整値、バックライト調整値が調整されます。

#### オフセット値の設定

ターゲット値にオフセット値(表示デバイス間の違いを 補正する値)を設定することができます。オフセット値 の詳細については「異なる表示デバイス間で色合わせを 行う際のご注意」(14ページ)を参照してください。 「Set to」で「Measured Data」以外の「D65」などのプリ セットを選んだ場合、調整する機種に応じて最適な設定 が自動選択されます。その際のオフセット値はあらかじ め目安となる値が設定されていますが、これを変更する こともできます。一度変更した値は自動保存されます。 また、変更したオフセット値はメニューバーの 「Maintenance」から初期値に戻すことも可能です。

#### オフセットを設定しない場合

ターゲット値の表示は、次のようになります。

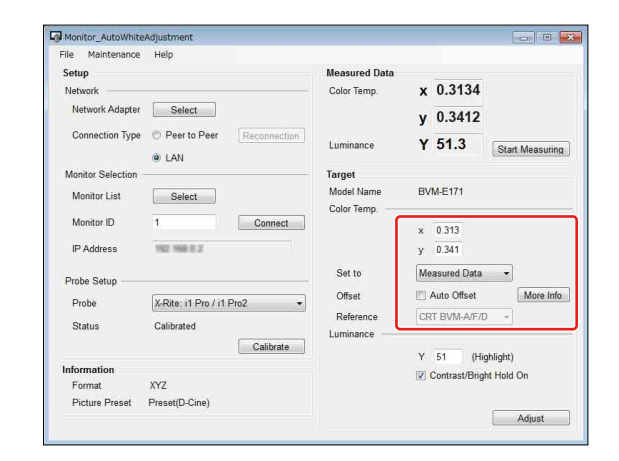

色温度のターゲット値はテキストボックスに入力されて いる値になります。

#### オフセットを設定した場合

「Auto Offset」にチェックを入れるとオフセット値を設定 するために必要な表示になります。

| File Maintenance  | Help                          |               |    |                   |                  |                   |
|-------------------|-------------------------------|---------------|----|-------------------|------------------|-------------------|
| Setup             |                               | Measured Data |    |                   |                  |                   |
| Network           |                               | Color Temp.   | x  | 0.3134            |                  |                   |
| Network Adapter   | Select                        |               | y  | 0.3412            |                  |                   |
| Connection Type   | Peer to Peer     Reconnection |               |    | 64.0              |                  |                   |
|                   | . LAN                         | Luminance     | Y  | 51.3              | Star             | t Measurin        |
| Monitor Selection |                               | Target        |    |                   |                  |                   |
| Monitor List      | Select                        | Model Name    | BV | M-E171            |                  |                   |
| Monitor ID        | 1 Connect                     | Color Temp. — | x  | Set to<br>0.314 + | Offset<br>-0.006 | Target<br>= 0.308 |
| IP Address        | 192 198 0 2                   |               | У  | 0.351 +           | -0.011           | = 0.34            |
| Probe Setup       |                               | Set to        | Me | asured Data       | •                |                   |
| Probe             | X-Rite: i1 Pro / i1 Pro2      | Offset        |    | Auto Offset       |                  | More Info         |
| Status            | Calibrated                    | Reference     | CR | T BVM-A/F/        | D 🔹              |                   |
| Status            | Calibrate                     | Luminance     |    | 40 01             | - L C - L A      |                   |
| Information       |                               |               | Y  | 40 (H             | igniight)        | 0.0               |
| Format            | XYZ                           |               |    | Contrastrong      | in noid          | on                |
| Picture Preset    | Preset(D-Cine)                |               |    |                   |                  |                   |

オフセット値を変更したい場合には図の赤枠内の 「Offset」の下側のテキストボックスに入力します。「Set to」と「Offset」の計算結果が「Target」の下に表示さ れ、この値が調整ターゲット値になります。「Set to」の ドロップダウンリストで「Measured Data」が選択されて いる場合には、「Reference」を選択できるようになりま す。「Reference」で基準としたいデバイスを選択すること で、そのデバイスとの色合わせに適したオフセット値が 自動設定されます。

#### オフセット値を与えた場合の自動調整ターゲット値の制 限について

オフセット値を与えた場合でも調整ターゲット値の制限 を行います。ただし、制限を行う値の対象は「Target」 の下に表示されている値になります。(オフセット値を与 えていない場合には「Set to」のテキストボックスに入力 されている値になります。)

### プローブを設置する

調整や計測対象のモニターに対してプローブを設置して ください。

#### 自動調整を開始する

「Adjust」を押すと、調整が開始されます。 「Adjust」を押した後、ターゲット値が設定可能な範囲内 であるかの確認が行われます。ターゲット値が範囲外の 場合は警告が表示されます。表示された警告にしたがっ てターゲット値の修正を行なってください。 調整中には次の画面が表示されます。

| Target  | x | 0.314 | y. | 0.351 | Y | 48    |  |
|---------|---|-------|----|-------|---|-------|--|
| Current | x | 0.313 | Ŷ. | 0.345 | Y | 103.8 |  |

#### ご注意

- プローブの種類とモニターの組み合わせによっては調整
   に10分程度かかる場合があります。
- 調整が完了するまではキャンセル以外の操作はできません。「Cancel」をクリックすると「Adjusting Cancelled」 画面が表示され、調整がキャンセルされます。

色温度の調整が完了すると「Adjusting done」画面が表示 されます。

本ソフトウェアでは有機 EL モニターと BVM-HX、PVM-Xxx00 シリーズのバイアス調整は行いません。更に精度 を高めるためには、付録の「バイアス調整について(有 機 EL モニター、BVM-HX、PVM-Xxx00)」(19ページ) を参照してください。

# 異なる表示デバイス間で色合わせを 行う際のご注意

プローブを用いて CRT や LCD、有機 EL などの異なる表 示デバイスの色を測定し、同じ xy 色度に調整しても目で 見た色が異なることがあります。これはおもに表示デバ イスごとに発光スペクトルが異なるために生じると考え られています。ターゲットとなる xy 色度値にオフセット を加えて調整すれば、異なる表示デバイス間でほぼ同じ 見た目の色にすることが可能です。その目安となるオフ セット値は次のとおりです。

#### BVM (CRT)、LMD (LCD)、LMD-A (LCD) を基準 とする場合

| BVM (CRT)、         | (xref, yref)                 |
|--------------------|------------------------------|
| LMD (LCD)、         |                              |
| LMD-A (LCD)        |                              |
| BVM-L (LCD)        | (xref, yref - 0.004)         |
| BVM-E/F、BVM-X、PVM、 | (xref - 0.006, yref - 0.011) |
| PVM-A(有機 EL)、      |                              |
| BVM-HX、            |                              |
| PVM-Xxx00 (LCD)    |                              |
| PVM-X(有機 EL)       | (xref - 0.008, yref - 0.012) |

#### BVM-E/F、BVM-X、PVM、PVM-A(有機 EL)、 BVM-HX、PVM-Xxx00(LCD)を基準とする場合

| BVM (CRT)、         | (xref + 0.006, yref + 0.011) |
|--------------------|------------------------------|
| LMD (LCD)、         |                              |
| LMD-A (LCD)        |                              |
| BVM-L (LCD)        | (xref + 0.006, yref + 0.007) |
| BVM-E/F、BVM-X、PVM、 | (xref, yref)                 |
| PVM-A(有機 EL)、      |                              |
| BVM-HX、            |                              |
| PVM-Xxx00 (LCD)    |                              |
| PVM-X(有機 EL)       | (xref - 0.002, yref - 0.001) |

#### PVM-X(有機 EL)を基準とする場合

| BVM (CRT)、         | (xref + 0.008, yref + 0.012) |
|--------------------|------------------------------|
| LMD (LCD)、         |                              |
| LMD-A (LCD)        |                              |
| BVM-L (LCD)        | (xref + 0.008, yref + 0.008) |
| BVM-E/F、BVM-X、PVM、 | (xref + 0.002, yref + 0.001) |
| PVM-A(有機 EL)、      |                              |
| BVM-HX、            |                              |
| PVM-Xxx00 (LCD)    |                              |
| PVM-X(有機 EL)       | (xref, yref)                 |

#### ご注意

「Target」の「Set to」で「D-Cine」または「DCI」を選 択している場合は、オフセット値は0になります。

# エラーメッセージ一覧

| 表示される条件          | メッセージ                    | 原因と対処方法                                                                                                    |  |  |
|------------------|--------------------------|----------------------------------------------------------------------------------------------------|--|--|
| プローブ切断           | Probe disconnected.      | <ul> <li>色温度調整中にプローブとの通信ができなくなった状態です。</li> <li>プローブとの接続を再確認して、再度プローブのキャリブレーションを行ってから</li> <li>色温度の調整をやり直してください。</li> <li>備考</li> <li>色温度調整中に表示されます。色温度計測中にプローブとの通信ができなくなった</li> <li>場合には強制的に計測を停止し、プローブ切断状態に切り替わります。</li> <li>輝度センサーの校正中にプローブが抜けた場合にもこの警告が表示され、輝度センサーの校正が終了します。</li> </ul>                                                                                                    |  |  |
| キャリブレーショ<br>ンの失敗 | Calibration error.       | キャリブレーションが正しく行われませんでした。<br>プローブへの電源供給とキャリブレーションを行える状態であることを確認後、再<br>度キャリブレーションを行ってください。                                                                                                    |  |  |
| ネットワークの切<br>断    | Network disconnected.    | 本ソフトウェアとモニターがネットワーク経由で接続していることを確認できなく<br>なった状態です。<br>再度モニターとの接続設定を行ってください。<br><b>備考</b><br>色温度調整中または、輝度センサーの校正中にこの警告が表示されます。<br>通常使用時の場合は「Adjust」が無効になること、または IP アドレスが表示されな<br>くなることで確認してください。                                                                                                    |  |  |
| モニターの接続失敗        | Cannot find the monitor. | <ul> <li>以下の原因が考えられます。</li> <li>設定したネットワーク上に接続対象のモニター ID を持つモニターが存在しない。</li> <li>→「Show ID」をクリックして接続対象のモニター ID を確認してください。BVM-E/F シ<br/>リーズのみ BKM-16R または BKM-17R の SINGLE ボタンの長押しで接続対象のモニ<br/>ター ID を確認することができます。</li> <li>接続処理中に接続予定のモニターを見つけ出せなかった(接続処理のタイムアウト)。</li> <li>→BVM-E/F シリーズの場合、SDAP の以下の設定がデフォルトであることを確認してく<br/>ださい。(MENU&gt; System Configuration &gt; Network &gt; Protocol Setting)</li> <li>1 SDAP のポート番号が 53862 であること</li> <li>2 SDAP がブロードキャストを許可されていること</li> <li>3 SDAP の発行間隔が 15 秒であること</li> <li>・コンピューターのファイアウォール設定</li> <li>→ファイアウォールの設定で、本ソフトウェアの通信が許可されていることを確認してく<br/>ださい。</li> <li>ネットワーク接続が正しく行われていない。</li> <li>→ネットワーク接続を確認してください。</li> </ul> |  |  |
| プローブ読み値エ         | Invalid value error.     | プローブから取得した色温度または輝度の値が想定している範囲からはずれていま                                                                                                    |  |  |
| ラー               | Please check the probe.  | す。<br>• プローブが調整対象のモニターに正しく設定されているかを確認してください。<br>• キャリブレーションを再度行ってください。                                                                                                    |  |  |

| 表示される条件                              | メッセージ                                                                                                    | 原因と対処方法                                                                                                    |
|--------------------------------------|----------------------------------------------------------------------------------------------------|----------------------------------------------------------------------------------------------------|
| <b>表示される条件</b><br>調整開始不可             | メッセージ<br>Monitor not ready.<br>Please check monitor status.                                                                                                    | <ul> <li>原因と対処方法</li> <li>原因として以下のことが考えられます。</li> <li>調整開始直前にモニターの設定が変更された場合</li> <li>→調整開始直前に入力信号または [Picture Preset] が変更された場合、このエラーが発生します。調整開始直前にチャンネル切り替え、設定変更、入力信号の変更は行わないでください。</li> <li>モニターが命令を受け付けていない状態の場合</li> <li>→モニターがスタンバイ状態の場合はスタンバイ状態を解除してください。</li> <li>→メニューが表示されている場合はメニュー表示を OFF にして、再度実行してください</li> <li>●メニューが表示されている場合はメニュー表示を OFF にして、再度実行してください</li> <li>● と温度調整が開始できないモニターの状態例 (BVME/F シリーズのみ)</li> <li>[Select Area] 画面表示中</li> <li>□ 二画面表示中</li> <li>[Picture Adj] で調整中 (Auto、Manual Adjust の両方)</li> <li>[Color Temp Adj] で調整中 (Auto、Manual Adjust の両方)</li> <li>キャプチャーセーブおよびキャプチャーロード中</li> <li>●温度調整が開始できないモニターの状態例 (BVM-HX310、PVM-X550のみ)</li> </ul> |
|                                      |                                                                                                    | <ul> <li>Quad View 表示中</li> <li>[Color Temp.] の [Adjust Gain/Bias] で調整中</li> <li>色温度調整が開始できないモニターの状態例 (BVM-HX3110、PVM-Xxx00のみ)</li> <li>Quad View 表示中</li> <li>二画面表示中</li> <li>[User Color Temp.] の [R/G/B Gain]、[R/G/B Bais] で調整中</li> </ul>                                                                                                    |
| プローブ非接続<br>(CA-310、CA-410<br>のみ)     | CA-310 not found.<br>CA-410 not found.                                                                                                    | このエラーはコンピューターが CA-310、CA-410 のいずれかを認識していない状態<br>で、使用するプローブに CA-310、CA-410 のいずれかを選択したときに表示されま<br>す。<br>以下の項目を確認後、再度プローブ選択を行なってください。<br>• CA-310、CA-410 のいずれか用のドライバーがインストールされているか<br>• CA-310、CA-410 のいずれかがコンピューターに接続されているか                                                                                                    |
| <i>ターゲット値オー</i><br>バー                | Target Color Temperature x<br>is invalid value.<br>Target Color Temperature y<br>is invalid value.<br>Target Luminance Highlight<br>is invalid value.<br>Target Luminance Lowlight<br>is invalid value.<br>Target Luminance is invalid<br>value. | 設定可能なターゲット値の範囲(12ページ)をオーバーしています。設定可能な<br>ターゲット値に設定してください。                                                                                                    |
| オフセット値のデ<br>フォルトファイル<br>紛失           | Cannot read SYSTEM file.<br>Boot failed. Please read the<br>operation manual.<br>Cannot read SYSTEM file.<br>Initialization failed. Please<br>read the operation manual.                                                                         | 何らかの理由でオフセット値のデフォルトファイルが紛失しました。<br>Monitor_AutoWhiteAdjustment を再インストールしてください。                                                                                                    |
| 二重起動                                 | Not allow several application                                                                                                    | アプリケーションを二重起動している可能性があります。確認してもう1つのアプ<br>リケーションを終了させてください。                                                                                                    |
| モニターの状態の<br>不一致 (BVM-E/<br>F シリーズのみ) | Change monitor setting                                                                                                    | <ul> <li>以下の原因が考えられます。</li> <li>CH 切り替えにより発生した情報変更をアプリケーションが更新する前に調整を開始した。</li> <li>→ CH 切り替え直後に調整を開始しないでください。CH 切り替え後は1、2 秒程度待ってから調整を開始してください。</li> <li>入力されている信号が変わり、「Information」を更新する変更が発生したがアプリケーションがこの情報を更新する前に調整を開始した。</li> <li>→ 調整開始前に入力信号を変更させないでください。</li> </ul>                                                                                                    |

| 表示される条件  | メッセージ                         | 原因と対処方法                                                  |
|----------|-------------------------------|----------------------------------------------------------|
| ターゲット輝度・ | Target adjustment is out of   | 色温度調整に使用するゲイン/バイアス値が設定可能範囲を超えたため調整が完了                    |
| 色度に調整できな | range.                        | しませんでした。下記のいずれかを実施してください。                                |
| 67       | Please try from the           | • バックライト設定を上げる/下げる(LMD、LMD-A シリーズのみ)                     |
|          | followings.                   | • ターゲット輝度を下げる/上げる                                        |
|          | - [increase/decrease]         | • ターゲット色度を変更する                                           |
|          | backlight*                    | 改善されないときは、キャリブレーションを再度行ってください。                           |
|          | - [decrease/increase] Y       |                                                          |
|          | - change (x, y)               |                                                          |
|          | Adjustment failed.            | 色温度調整を試みましたが、調整できませんでした。                                 |
|          | Please try again.             | モニターの設定やプローブの設置位置・状態を確認してください。                           |
| ターゲット輝度が | Target luminance is too high. | ターゲット輝度が高すぎます。                                           |
| 高すぎて調整でき |                               | モニターのターゲット輝度を現在の値より下げることで回避できます。                         |
| ない       | Change the target luminance   | ターゲット輝度は 12 ページを参照してください。                                |
|          | to a lower value.             |                                                          |
|          | Luminance should be           |                                                          |
|          | targeted to less than xxx cd/ |                                                          |
|          | m2.                           |                                                          |
| ターゲット輝度が | Target luminance is too low.  | ターゲット輝度が低すぎます。                                           |
| 低すぎて調整でき | Change the target luminance   | モニターのターゲット輝度を現在の値より上げることで回避できます。                         |
| ない       | to a higher value.            | ターゲット輝度は 12 ページを参照してください。                                |
|          | Luminance should be           |                                                          |
|          | targeted to more than xxx     |                                                          |
|          | cd/m2.                        |                                                          |
| 調整前の輝度が調 | Current luminance is out of   | 現在のモニターの輝度が高すぎるか、低すぎます。                                  |
| 整輝度範囲外のた | range. Current luminance is   | プローブで輝度測定しながら、測定輝度値が調整適正範囲になるまでコントラスト                    |
| め、調整できない | xxx cd/m2. Refer to the       | またはブライトネス調整値を下げるまたは上げることで回避できます。                         |
|          | chart "Acceptable target      | 輝度の範囲は 12 ページのターゲット輝度範囲内にあらかじめ手動で設定してくださ                 |
|          | value" in User's Guide. This  | <i>ر</i> ، م                                             |
|          | can be accessed from "Help".  |                                                          |
|          | Click "start measuring" and   |                                                          |
|          | change the current luminance  |                                                          |
|          | to within these values.       |                                                          |
| 調整前の黒の設定 | Contrast/Bright is invalid    | 黒の調整状態がつぶれているため調整できません。                                  |
| 状態が調整できな | value.                        | 以下の設定を行うことで回避できます。                                       |
| い値にある    |                               | PVM-A シリーズの場合、ブライトネス =50、R バイアス =0、G バイアス =0、B バ         |
|          |                               | イアス=0                                                    |
|          |                               | BVM-X/HX、PVM-X、PVM-Xxx00 シリーズの場合、Brightness=0、R Bias=0、G |
|          |                               | Bias=0, B Bias=0                                         |

| 表示される条件     | メッセージ                         | 原因と対処方法                                                             |  |  |
|-------------|-------------------------------|---------------------------------------------------------------------|--|--|
| モニターの設定変    | Monitor "Color Temp." setting | BVM-X300、BVM-HX310、PVM-X550 のみ:                                     |  |  |
| 更が必要(BVM-   | is password-protected.        | モニターで選択しているユーザープリセットの色温度が [User1] で、[Color                          |  |  |
| X300, BVM-  | Please enter the password     | Temp.]の[User1]にパスワードロックが設定されている場合、調整が開始されま                          |  |  |
| HX310, PVM- | and unlock "Color Temp./      | せん。[Security]の [Password Lock] で [Color Temp./User Pre.] を [Off] にし |  |  |
| X550, PVM-  | User Pre." from "Password     | てから調整開始の「Adjust」を押してください。                                           |  |  |
| Xxx00 シリーズの | Lock" of "Security" in the    |                                                                     |  |  |
| み)          | menu of the target monitor.   |                                                                     |  |  |
|             | Monitor "User preset" setting | BVM-X300、BVM-HX310、PVM-X550 のみ :                                    |  |  |
|             | is password-protected.        | モニターで選択しているユーザープリセットが [User Preset1] で、[User Preset1]               |  |  |
|             | Please enter the password     | にパスワードロックが設定されている場合、調整が開始されません。[Security] の                         |  |  |
|             | and unlock "Color Temp./      | [Password Lock] で [Color Temp./User Pre.] を [Off] にしてから調整開始の        |  |  |
|             | User Pre." from "Password     | 「Adjust」を押してください。                                                   |  |  |
|             | Lock" of "Security" in the    |                                                                     |  |  |
|             | menu of the target monitor.   |                                                                     |  |  |
|             | Dxx setting cannot be         | BVM-X300、BVM-HX310、PVM-X550:                                        |  |  |
|             | overwritten.                  | モニターで選択しているユーザープリセットの色温度が [D65]、[D93]、[D55]、                        |  |  |
|             | Please select one of "User1-  | [D61]、[DCI]、[DCI XYZ] のいずれかの場合、調整が開始されません。[User                     |  |  |
|             | User5" from "Color Temp."     | Preset Setting]の[Color Temp.]で[User1]から[User5]のいずれかを選択し             |  |  |
|             | setting.                      | てから調整開始の「Adjust」を押してください。                                           |  |  |
|             |                               |                                                                     |  |  |
|             | Dxx setting cannot be         | PVM-Xxx00 シリーズ:                                                     |  |  |
|             | overwritten.                  | モニターで選択しているユーザープリセットの色温度が [D65]、[D93]、[D60]、                        |  |  |
|             | Please select one of "User1-  | [DCI]、のいずれかの場合、調整が開始されません。[User Preset Setting] の [Ch.              |  |  |
|             | User10" from "Color Temp."    | Setting] における [Color Temp.] で [User1] から [User10] のいずれかを選択し         |  |  |
|             | setting.                      | てから調整開始の「Adjust」を押してください。                                           |  |  |

# トラブルシューティング

### 色温度自動調整が開始できない条件

モニターの状態によって色温度調整を開始することがで きない場合があります。この場合には「調整開始不可」 のエラーメッセージ(16ページ)が表示されます。 BVM-E/F シリーズは BKM-16R または BKM-17R を、 BVM-X/HX、PVM、PVM-A、PVM-X、PVM-Xxx00、 LMD、LMD-A シリーズはコントロールパネルを使用して 色温度調整を開始できる状態に変更してください。

### Monitor\_AutoWhiteAdjustmentの再イ ンストール

以下のエラーメッセージが表示された場合、自動で復帰 することはできません。本ソフトウェアを再インストー ルしてください。

- Cannot read SYSTEM file. Boot failed. Please read User's Guide.
- Cannot read SYSTEM file. Initialization failed. Please read User's Guide.

# バイアス調整について(有機 EL モ ニター、BVM-HX、PVM-XxxOO)

本ソフトウェアでは有機 EL モニターと BVM-HX、PVM-Xxx00 シリーズのバイアス調整は行いません。ソニーの 有機 EL モニターと BVM-HX、PVM-Xxx00 シリーズはゲ イン調整を行えば、暗部に至るまでガンマトラッキング に従って内部のデジタルデータがゲインのホワイトバラ ンスに一致するよう自動で修正されるためです。 更に精度を高めるためバイアス調整を行う場合は、マト リクス校正された以下の推奨カラーアナライザーを使っ てマニュアル調整してください。

#### 推奨カラーアナライザー

- コニカミノルタ製 CA-410 (プローブ: CA-VP427)
- コニカミノルタ製 CA-310 (プローブ: CA-PU32、CA-PU35)

調整手順は以下のとおりです。

- 1 必要に応じてプローブのゼロ校正を行う。
- 2 外部機器からモニターに黒信号を入力する。
- **3** プローブをモニターの画面センターに設置する。

- 4 カラーアナライザーの輝度表示を見ながら、モニ ターのブライトネスを 0.05cd/ m以下のできるだけ低い輝度に設定する。
- 5 モニターのバイアス調整値をゲインと同じ色度になるように設定する。
- 6 手順4で変更したモニターのブライトネスを元の値に 戻す。
- 7 色度、輝度が調整前と変わっていないことを確認する。

- マニュアル調整は暗室で実施することをお勧めします。
- モニターを測定・調整する際は、各カラーアナライザーの取扱説明書に従って測定スピード、同期モード等を正しく設定してください。同期モードはEXTをお勧めします。この場合、上記手順2の外部機器の垂直同期信号をプローブの同期入力端子に入力して測定してください。
- カラーアナライザーの操作方法、マトリクス校正とゼロ 校正の方法は、各カラーアナライザーの取扱説明書をご 覧ください。
- モニターのバイアスは、各モニターの取扱説明書をご覧のうえ、外部信号で調整する場合の手順で調整してください。
- ・ 推奨カラーアナライザー以外で調整した場合は、暗部に 色が付いたり、浮いたりする場合があります。
- ・推奨カラーアナライザーをマトリクス校正しない場合、

   ・色度点の絶対値が正確に表示されません。推奨カラーアナライザーは、調整対象のモニターを高精度の分光放射

   輝度計の測定値でマトリクス校正して使用してください。

# BVM-HX310 および BVM-HX3110 と BVM-X300 のカラー マッチングについて

Ver1.02 2023 年 9 月

## 1. はじめに

弊社では 2011 年に有機 EL (以下、OLED) パネルを採用 した業務用モニターを発売した後、CRT とのカラーマッ チングを行う際に、測色器での測定値は同じにも関わら ず、見た目の色が異なるという現象を確認しました。 当時、いろいろな学術論文の調査、外部プローブメー カーとの実証実験などを経て、物体の輝度色を数値化す るときに使用される等色関数に、Judd 等色関数を使った 場合に CRT と OLED のカラーマッチングが比較的良好に なることを確認し、これまで、OLED 搭載機種において は、Judd 等色関数を用いて CRT にカラーマッチングさ せるために計算されたオフセット値を、白色色温度に採 用してきました(弊社発行の WhitePaper「OLED と CRT のカラーマッチングについて」参照)。 一方、2019年には、新型の LCD を搭載した 4K HDR 対応 マスターモニター BVM-HX310 を発売しました。OLED では達成できなかった全面 1000cd/ m<sup>\*1</sup> を実現するとと もに、12Gインターフェース対応や Quadview ディスプレ イ (四分割画面表示)、User-LUT など新機能にも対応し、 2015 年発売の OLED 搭載 4K HDR 対応マスターモニター BVM-X300の後継と位置付ける機種にあたります。 そして、2023年には、4K HDR 対応マスターモニター BVM-HX3110を発売します。4000cd/ m<sup>\*1</sup> までの高い ピーク輝度や高速動画応答機能を有し、SMPTE ST 2110 信号用の標準 IP インターフェースにもソニーの業務用モ ニターとして初対応、また WF/VS、HDR/SDR 変換や User-LUT 信号出力等の機能拡張を行い、4K マスターモ ニターの最上位機種と位置付けています。 このモデルにおいても BVM-HX310 と、同じ色域・同じ スペクトルを実現し、モニターシリーズ間でのシームレ スな連携を可能にしています。

< 4K HDR 対応マスターモニターの発売履歴>

- 2015年:BVM-X300 OLED パネル (ピーク 1000cd/ m<sup>\*1</sup>)
- 2019年:BVM-HX310新型LCDパネル (全白1000cd/m<sup>\*1</sup>、QV display、LUT)
- 2023 年: BVM-HX3110 新型 LCD パネル (ピーク 4000cd/ m<sup>\*1</sup>、IP、機能拡張)
- \*<sup>1</sup> 輝度は、D65 (x, y = 0.3127, 0.329) 時の標準値であり、保証値ではあり ません。

本項では、BVM-HX310 および新機種 BVM-HX3110 と BVM-X300 のカラーマッチングについて記述します。

# 2. BVM-HX310 での、Judd 等色関数に よるオフセット値

BVM-HX310には、新開発の液晶パネル(LCD)を搭載し ました。高色域を達成するための高演色 LED を使用し、 そのスペクトルは OLED とも異なる形状となっています (図1参照)。

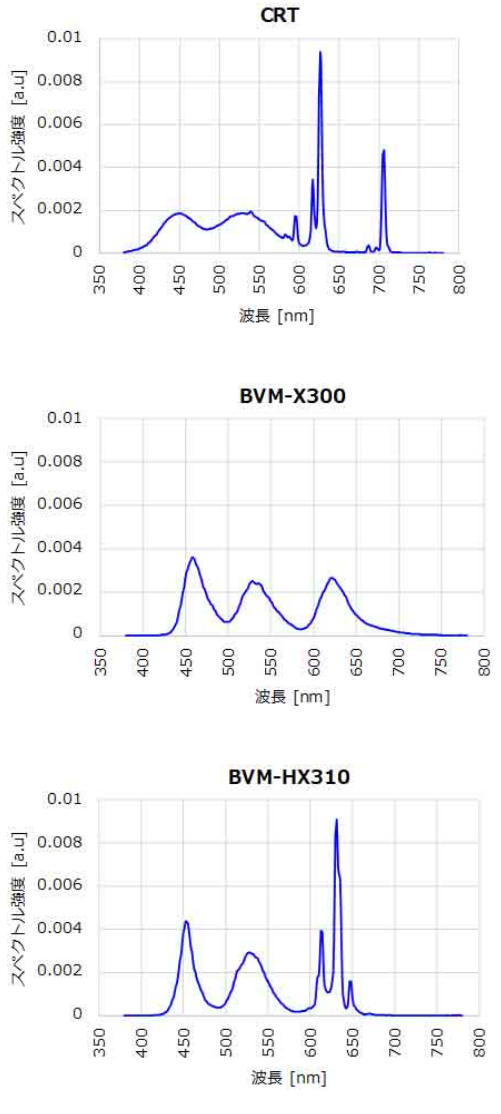

図1 各モデルの発光スペクトル

従来 BVM-X300 が CRT の白色をターゲットにしてきた 背景から、BVM-HX310 でも同様に Judd 等色関数から算 出されたオフセット値を適用してみたところ、BVM-X300 とは全く色が合わない結果となることがわかりました。 また、最近報告されている CIE-170 等色関数を使ったカ ラーマッチングも試みましたが結果は同じでした。つま り、BVM-HX310 では、従来の Judd 等色関数や CIE-170 等色関数を使ったオフセット値によるカラーマッチング が通用しないということになります。

カラーマッチングが合わない要因としては、弊社発行の WhitePaper「OLED と CRT のカラーマッチングについ て」にも記載しましたが、各個人の目の特性バラつきが 大きく、単一の等色関数を人の目の分光感度の代表値と することは難しいことに起因するものと考えられます。

# 3.BVM-HX310とBVM-X300でのカ ラーマッチングにおける推奨オフセット値

BVM-HX310の出荷時のオフセット値は、現在 BVM-X300のオフセット値と同じ値に設定しています。白色点 のターゲットは、これまで出荷してきた CRT、OLED 機 種とのカラーマッチングを考慮したオフセット値として います。

| 松拜        | 工場出荷時(白色値(オフセット量) |                |
|-----------|-------------------|----------------|
| (成性)      | 色度 X              | 色度 y           |
| BVM-X300  | 0.3067 (-0.006)   | 0.318 (-0.011) |
| BVM-HX310 | 0.3067 (-0.006)   | 0.318 (-0.011) |

このオフセット値は、弊社内にて BVM-X300 とのカラー マッチング評価から決定した値です。当時の評価では、 各個人によってオフセット値にばらつきがあったため、 オフセット値を BVM-X300 と同じ値に設定することが測 定時の参加者にとって平均的に BVM-X300 とのカラー マッチングが出来ており、また、BVM-X300 とオフセッ ト数値が同じであることもカラーマッチングのスタート ポイントとしてはわかりやすいと判断して決定した値で す。

しかしながら、出荷数量が増え、ユーザーからのフィー ドバック結果を勘案すると、上記オフセット値では、 BVM-HX310のほうがやや赤いという声が多いことがわか りました。

そこで、再度、弊社内で以下、BVM-X300 とのカラー マッチング評価を行いました。

<評価方法>

- 評価者:設計関係者 13 名
- 方法:BVM-X300は工場出荷状態の色温度に調整し、 様々なコンテンツをみながらBVM-HX310の色温度を 変えて、各自が最も色が合っている色温度設定を探る
- 環境:暗室(100lux 程度)視聴距離 1.5m
- コンテンツ:人物、中間色、空、芝生などを含む、18
   シーンで確認

<結果>

- 個人のばらつき幅は、xy ともに ±0.005 程度
- 出荷設定のターゲット色温度は、ばらつきの中心にはなく、多くのユーザにとって適切な設定ではない可能性が高い(図2参照)

• 平均値は、(0.307, 0.320)

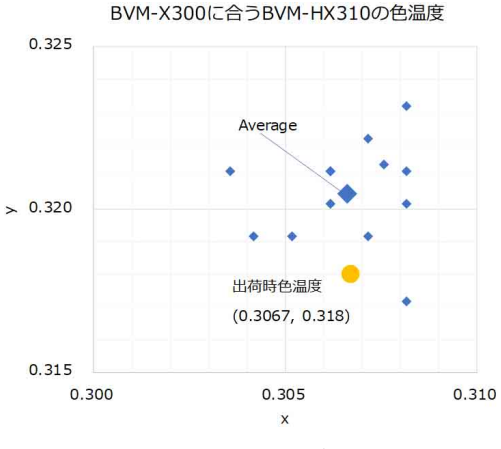

図2 カラーマッチング実験結果

以上より、下記2機種のカラーマッチング時の、スター トポイントのより良いオフセット値として、以下の値を 提案します。

| 继持        | 推奨(白色値(オフセット量)  |                  |
|-----------|-----------------|------------------|
| 伐性        | 色度 x            | 色度 y             |
| BVM-X300  | 0.3067 (-0.006) | 0.318 (-0.011)   |
| BVM-HX310 | 0.3067 (-0.006) | 0.3205 (-0.0085) |

このオフセット値は、SDR・HDR 設定、また色温度設定 に寄らず適用いただけます。

ただし、各個人の目の特性差があるために、必ずしもこ の推奨値で完全にカラーマッチングできるわけではあり ませんで、あくまでカラーマッチングを行う際の参考値 としてください。

# 4. BVM-HX3110とBVM-X300のカ ラーマッチング

BVM-HX3110はBVM-HX310と同じ色域、同じスペクト ルを有しており、社内カラーマッチング比較結果からも、 3項でのBVM-HX310の結果をそのまま適用いただけま す。

ただし、個々人の目の特性差があり、必ずしもこの推奨 値で完全なカラーマッチングができるわけではない点も 同様で、あくまでカラーマッチングの際の参考値として ください。

| 126.7美                                         | 推奨(白色値(オフセット量)  |                  |
|------------------------------------------------|-----------------|------------------|
| <b>()</b> ()()()()()()()()()()()()()()()()()() | 色度 x            | 色度 y             |
| BVM-X300                                       | 0.3067 (-0.006) | 0.318 (-0.011)   |
| BVM-HX310/<br>BVM-HX3110                       | 0.3067 (-0.006) | 0.3205 (-0.0085) |

# 5. BVM-HX310/BVM-HX3110と PVM-X3200/-X2400/-X1800、LMD-A240/-A180のカラーマッチング

弊社では 2020/9/4 に Grade2 4K HDR 対応ピクチャーモ ニター PVM-X2400, -X1800 を、2021/10/4 には同 PVM-X3200 を発売しました。すでに発売している LMD-A240 同様に、これら製品の特徴は BVM-HX310 と同じ色域を 実現したことです。そして 2023 年発売の BVM-HX3110、 LMD-A180 もこの特徴を継承しました(図 3 参照)。

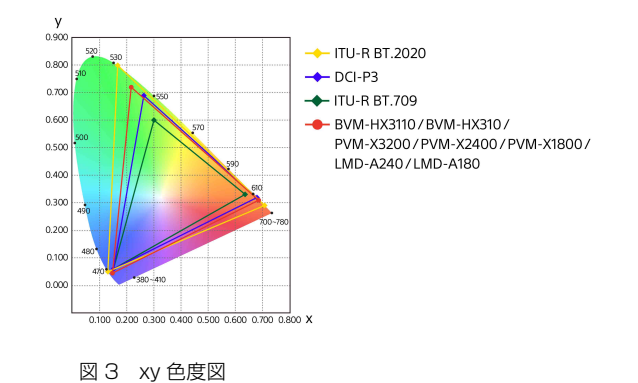

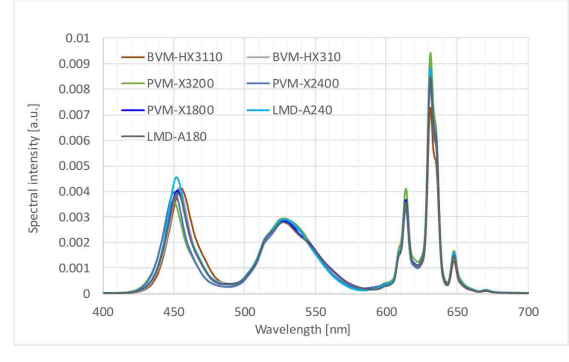

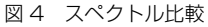

さらに、これら7モデルのスペクトルもほぼ同じ形状に 合わせたことで、カラーマッチング時にはBVM-HX310/ BVM-HX3110マスターモニターと同じ白色色度点に調整 することでモニターシリーズ間で容易にカラーマッチン グが実現でき、一貫した色再現でシームレスな連携を可 能にします。

工場出荷時の白色色度点は下記の通りです。いずれかの モデルで白色色度点を変更した場合には、他のモデルも 併せて変更ください。

| 继行                          | 工場出荷時(白色値(オフセット量) |                |
|-----------------------------|-------------------|----------------|
| 们戏作里                        | 色度 X              | 色度 y           |
| BVM-HX310/<br>BVM-HX3110    | 0.3067 (-0.006)   | 0.318 (-0.011) |
| PVM-X3200/-X2400/<br>-X1800 | 0.3067 (-0.006)   | 0.318 (-0.011) |

お問い合わせは

#### 「ソニー業務用商品相談窓口のご案内」にある窓口へ

ソニー株式会社 〒108-0075 東京都港区港南1-7-1